## How Do I adjust the lot status?

Follow the below steps to adjust a Lot's status:

- 1. Find your 'Lot No' whose status need to be adjusted. You can use the below link to find a lot: How Do I find my lot using Inventory View?
- Select the 'Lot No' using the check box available at the beginning
  Click on 'Lot Status Adjust'
- 4. Application will load the 'Lot Status Adjustment' screen ( Shown below)

| 🕤 Lot Status Adjustment 💿 🗙 |                                   |
|-----------------------------|-----------------------------------|
| Save Undo Close             |                                   |
| Lot Number:                 | 20150902_02                       |
| Item No:                    | 10016                             |
| Description:                | Ethylenediamine dihydrodide 79.5% |
|                             |                                   |
| Sub Location:               | Raw Ingredients Station           |
| Storage Location:           | Bin 1                             |
| Lot Status:                 | Active                            |
| Notes:                      |                                   |
|                             |                                   |
|                             |                                   |
| 🕜 🧕 🦹 Ready                 |                                   |

- 5. Select a new status of the lot from 'Lot Status' drop down
- 6. Click on 'Save' button
- 7. New status will be updated